## Мастер-класс «Графический дизайн»

Тема: «Открытка к 8 марта»

Цель: освоение техники рисования по силуэту с использованием основных инструментов рисования программы AdobeIllustrator

## Задачи:

- научить создавать изображения геометрических фигур, выбирая подходящий инструмент в зависимости от целей создания изображения
- научить пользоваться основными инструментами рисования векторной графики

**Оборудование:** персональные компьютеры по количеству обучающихся детей с установленным программным обеспечением AdobeIllustrator.

Форма проведения: лекция с элементами презентации, практическая работа.

### Дидактические материалы:

- Карточки с таблицей основных инструментов.
- Карточки с инструкцией к заданиям.

Целевая аудитория: школьники 11-15 лет

## Структура мастер-класса:

- 1. Организационная часть
- 2. Теоретико-демонстрационная часть. Основные этапы проекта.
- 3. Практическая часть.
- 4. Рефлексия участников МК. Подведение итогов.

#### Ход мастер-класса

#### 1. Организационная часть.

- -Приветствие.
- -Сообщение темы и цели мастер-класса
- -Объявление итога МК

#### 2. Теоретическая часть

В нашей жизни много разных традиций, какие- то мы чтим и соблюдаем, о каких- то узнаём от родителей, а о каких- то ничего не знаем. Но одна из

распространенных традиций, которую любят и соблюдают все – это дарение подарков. Повод для того, чтобы порадовать близких, а заодно и самого себя, всегда найдется.

-А что вы больше любите: дарить или получать подарки?

(давно известно: дарить подарки также приятно, как и получать. Разве это не радость – видеть улыбку и сияние глаз дорогого человека, чувствовать себя щедрым волшебником, готовым осчастливить своих родных и близких людей).

– Какой приближается праздник? (8 Марта)

– Что принято совершать в этот день? (Дарить подарки)

Совершенно верно! Сегодня мы с вами попробуем выполнить поздравительную открытку с использованием основных инструментов рисования программы AdobeIllustrator.

## 3. Практическая часть

# 1) Знакомство сназваниями основных инструментов рисования Adobelllustrator

Давайте повторим с вами названия основных инструментов рисования:

|                              | PenTool                | Перо - предназначено для рисования    |
|------------------------------|------------------------|---------------------------------------|
|                              |                        | кривых.                               |
| <b>∆</b> +                   | AddAnchorPointTool     | Позволяет добавить узлы в уже         |
|                              |                        | существующем контуре.                 |
| \$_                          | DeleteAnchorPointTool  | Позволяет удалять лишние узлы.        |
|                              | ConvertAnchorPointTool | Применяется для редактирования        |
|                              |                        | контуров.                             |
| Т                            | <u>TypeTool</u>        | Текст – с его помощью можно создавать |
|                              |                        | два типа текста: простой (абзацный) и |
|                              |                        | фигурный.                             |
| $\langle \mathbf{T} \rangle$ | AreaTypeTool           | Текст в области.                      |

| N            | Type on a Path Tool     | Текст, вдоль кривой или вдоль объекта. |
|--------------|-------------------------|----------------------------------------|
| $\mathbf{T}$ | VerticalTypeTool        | Вертикальный текст.                    |
| T            | VerticalAreaTypeTool    | Вертикальный текст в области.          |
| ~            | Vertical Type on a Path | Вертикальныйтекст,вдольконтура.        |
|              | Tool                    |                                        |
| 1            | LineSegmentTool         | Линия - предназначена для рисования    |
|              |                         | прямых линий под разными углами.       |
| 6            | ArcTool                 | Дуга - предназначена для создания      |
|              |                         | изогнутых линий.                       |
| 0            | SpiralTool              | Применяется для рисования спиралей.    |
|              | Rectangular Grid Tool   | Прямоугольнаясетка.                    |
| ۲            | PolarGridTool           | Полярная сетка (круглая).              |
|              | RectangleTool           | Служит для построения прямоугольников. |
|              | RoundedRectangleTool    | Прямоугольник со скругленными углами.  |
|              | PolygonTool             | Применяется для создания               |
|              |                         | многоугольников.                       |
| 27           | StarTool                | Применяется для рисования звезд с      |
|              |                         | различным количеством вершин.          |
| 0            | FlareTool               | Блик                                   |
| D            | Pencil                  | Карандаш – служит для рисования        |
| × .          |                         | простых линий.                         |
| ALL          | SmoothTool              | Служит для сглаживания линий.          |
| Ì            | EraseTool               | Применяется для удаления сегментов.    |
| 1            | Paintbrush              | Кисть – позволяет рисовать кистью.     |

1. Открываем программу

2.С помощью инструмента «линия» рисуем веточку с цветами. Затем с помощью инструмента «кривизна» рисуем листик к нашей веточки. Нажимаем CtrlC(копировать) и CtrlV(вставить) и формируем веточку.

3.Копируем веточку с цветами и переносим на места, запланированные в рисунке.

4.Затем закрашиваем, цвета можно взять по собственному желанию.

5.Рисуем инструментом прямоугольник, форматом рабочей площади. Закрашивает в выбранный вами цвет. Затем нажимаем на правую кнопку «Монтаж» и переносим наш прямоугольник на задний план.

6. С помощью инструмента «Текс» пишем - 8 Марта

7. Рисуем инструментом «прямоугольник» квадрат. Нажимаем на инструмент «выделение» на контур нашего прямоугольника, затем инструментом «текст в области» наводим курсор на обводку и пишем текст.

Размер и шрифт текста выбираем самостоятельно с помощью инструмента «символы»

Если текст вы копируете, то сначала нажимаем Ctrl C (копировать) затем нажимаем на контур и Ctrl V(вставить)

#### <u>Инструкция:</u>

- Запустите программу и создайте новый файл.
- В появившемся окне укажите размер рабочей области. В дополнительных настройках выберите цветовой режим RGB, а в «Растровых эффектах» — «Экранное (72ррі)». Если вы планируете создавать рисунок для печати, то поставьте СМҮК в цветовом режиме и измените параметр «Растровые эффекты» на «Высокое (300 ррі)».
- Затем следуя инструкции, выполняем работу.

#### 4. Рефлексия

Обучающиеся отвечают на вопросы:

- Что я нового сегодня узнал/а?

- Что мне было не понятно?
- Чему мне бы хотелось научиться в данной программе?